# Parent Portal: Book a parent-teacher interview

The School Bytes parent portal provides parents and carers with a booking system for parent-teacher interviews. The streamlined booking system ensures simplicity while instantly securing your preferred interview time slot in real time.

**Please note:** The interviews booking system is also available in the School Bytes app version of the parent portal. A parent-teacher notification banner will appear on the home screen with a link to make the booking.

### **Detailed steps**

| 1. Log into the parent portal –                 |
|-------------------------------------------------|
| https://portal.schoolbytes.education/auth/login |

| School Bytes                                           |                      |
|--------------------------------------------------------|----------------------|
| Log in to the parent portal<br>Or create a new account |                      |
| Email address                                          |                      |
| Password                                               |                      |
| Remember me                                            | Forgot your password |
|                                                        | Log in               |

On the dashboard screen, a red banner will appear, notifying you that parent-teacher interviews are now available for booking.

2. Click on the 'here' hyperlink or select interviews.

|                                                                                        |   |                 | _ |
|----------------------------------------------------------------------------------------|---|-----------------|---|
|                                                                                        |   |                 |   |
| Parent/teacher interviews are now available. Click <mark>here</mark> o make a booking. |   |                 |   |
|                                                                                        |   |                 |   |
|                                                                                        | × |                 |   |
|                                                                                        | × |                 |   |
|                                                                                        | × | C<br>Interviews |   |

You will be re-directed to the interview booking panel to create a new booking.

Students' available sessions will display on the right-hand side of the bookings panel.

|     | Studentic available sessions   |
|-----|--------------------------------|
| ×   | Student's available sessions   |
|     | Semester one 2024              |
|     |                                |
| ↓ ( | Type: Parent/Teacher           |
|     | Description: Semester one 2024 |
|     | Year groups: All years         |
| ↓ ↓ |                                |
|     |                                |
|     |                                |
| ↓ ↓ |                                |
|     |                                |
|     |                                |
| ×   |                                |
|     |                                |
|     |                                |
|     |                                |
|     |                                |
|     |                                |
|     |                                |
|     |                                |
|     |                                |
|     |                                |
|     |                                |
|     |                                |
|     |                                |
|     |                                |
|     |                                |

#### 3. Select the student's name.

This is your child's name, and if you have multiple children, select the required child.

| Student * |  |
|-----------|--|
| · · · · · |  |
| ~         |  |
| ~         |  |
| · ·       |  |
|           |  |
|           |  |
|           |  |
|           |  |

4. Select an interview session.

| ×                                                                                                    |  |
|----------------------------------------------------------------------------------------------------|--|
|                                                                                                    |  |
| Session *                                                                                                    |  |
|                                                                                                    |  |
| ×                                                                                                    |  |
|                                                                                                    |  |
| and the second second se |  |
|                                                                                                    |  |
|                                                                                                    |  |
|                                                                                                    |  |
|                                                                                                    |  |
| ~                                                                                                    |  |
|                                                                                                    |  |
| and the second second se |  |
|                                                                                                    |  |
| × .                                                                                                    |  |
|                                                                                                    |  |
| and the second second se |  |
|                                                                                                    |  |
|                                                                                                    |  |
|                                                                                                    |  |
|                                                                                                    |  |
|                                                                                                    |  |
|                                                                                                    |  |
|                                                                                                    |  |
|                                                                                                    |  |
|                                                                                                    |  |
|                                                                                                    |  |
|                                                                                                    |  |
|                                                                                                    |  |
|                                                                                                    |  |
|                                                                                                    |  |
|                                                                                                    |  |

#### 5. Select the teacher.

| ~ · · · · · · · · · · · · · · · · · · · |  |
|-----------------------------------------|--|
|                                         |  |
| Teacher *                               |  |
| · · ·                                   |  |
| ~                                       |  |
| · · · · · · · · · · · · · · · · · · ·   |  |
|                                         |  |
| #                                       |  |
|                                         |  |
|                                         |  |
|                                         |  |

### 6. Select a date.

| ~                                     |  |
|---------------------------------------|--|
| ×                                     |  |
| · · ·                                 |  |
| Date *                                |  |
| · · · · · · · · · · · · · · · · · · · |  |
|                                       |  |
|                                       |  |
|                                       |  |
|                                       |  |
|                                       |  |

## 7. Select the preferred interview time slot.

Only one (1) time slot can be booked at a time.

| <b>~</b> |  |
|----------|--|
| · ·      |  |
| · · · ·  |  |
| Time *   |  |
|          |  |
|          |  |
|          |  |
|          |  |
|          |  |

8. Optionally, add comments.

| ×       |  |
|---------|--|
|         |  |
| ×       |  |
| ·       |  |
|         |  |
| Comment |  |
|         |  |
|         |  |
|         |  |

### 9. Select submit.

| × |        |
|---|--------|
|   |        |
| × |        |
|   |        |
| × |        |
|   |        |
|   |        |
| ~ |        |
|   |        |
|   |        |
|   |        |
|   |        |
|   |        |
|   |        |
|   | SUBMIT |

Your booking has been secured and will show on the 'Your bookings panel' at the bottom of the screen.

| Upcoming bookings                                                        |  |
|--------------------------------------------------------------------------|--|
| Teacher: Date: Thu 28/03/2024 03:00pm - 03:15pm<br>Location: Hall (Hall) |  |
|                                                                          |  |
|                                                                          |  |

#### 10. Optionally select the bin icon to cancel a booking.

Repeat the above steps to make further bookings.

#### Further assistance

If you have any questions relating to this article, please contact your school.